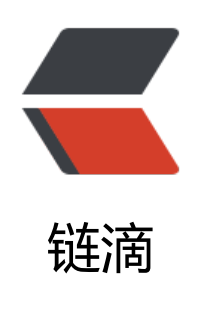

# Zabbix

作者: ZeikMoa

- 原文链接: https://ld246.com/article/1668620150922
- 来源网站: 链滴
- 许可协议: 署名-相同方式共享 4.0 国际 (CC BY-SA 4.0)

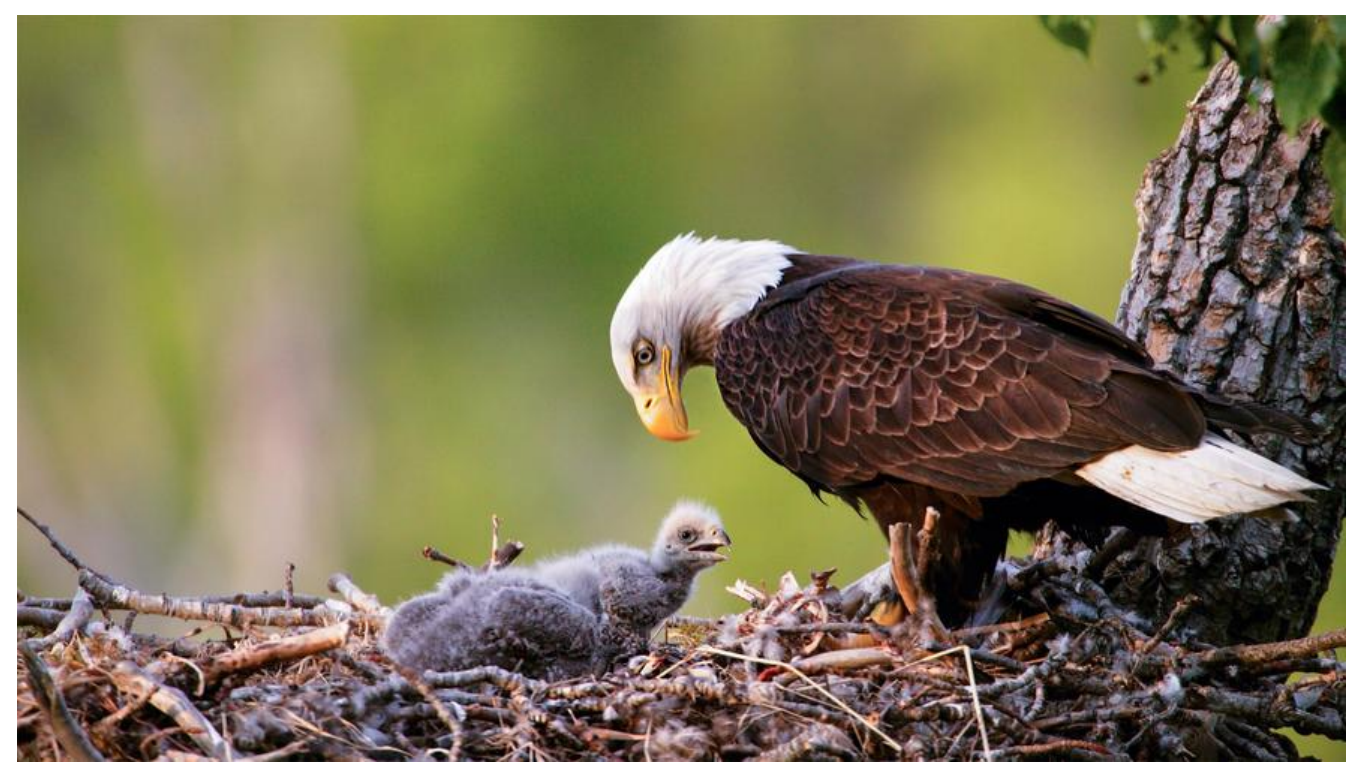

最近在研究zabbix——分布式系统、网络工具即"网络管理员平台"也可称为自动化运维平台,就是以监控计算机的CPU、硬盘IO、网卡流量、甚至是Windows日志。

这种平台有很多,如ManageEngine(卓豪)系列里面的OpManager(收费的,淘宝可以买激活文件)、 abbix等等(其他的没用过不知道)。这类平台一般采用Snmp协议、IP、WMI(Windows Management nstrumentation)、客户端来监视你关注的计算机设备或者网络设备的在线、CPU、内存、硬盘的状

ManageEngine非常成熟,局域网自动发现主机、自动化配置监控项目都较为便利,不过ManageEng ne是基于SNMP(端口161)或WMI(端口135)来监控Linux/Windows设备,是没有客户端的。换句话 从被监控的机器送出来的数据一定是端口161或135输出。

"端口161或135怎么了?直接用不行吗?"。在大型局域网里面,Snmp和WMI都是潜在被攻击的务,同样连累端口161或135被丢在防火墙的禁用名单里。大型的局域网里面,交换机、防火墙设备 类特别多,不同局域网段管理的部门多如牛毛,甚至有时是另一家公司负责网络和设备的日常维护。 嘿,那就不是一个办公室里的同事喊一句人家就给你授权那么简单了,沟通成本太高。

有人会说,为啥不能更改Snmp协议或WMI的端口,20年的时候我问过官方客服,他们说:"不好意 OpManager不支持WMI的端口修改"。也就是Windows的WMI改了端口也没用,OpManager还 会去访问端口135。

Zabbix Agent就解决了这个问题。Zabbix Server/Agent监听的端口分别是10051/10050,同时这个端口均是可以使用配置文件进行修改。

Zabbix分为Server版和Agent两部分。Server就是服务器端,目前只有Linux版本,安装完成后用浏器访问,成品如下图。

PS:不要尝试攻击图片上的ip,这就是个代理服务器,有防火墙的。

| -            | C A                                                                                                    | 不安全    | 1,12,229,152,2008      | N/zabbix/zabbix.php?action=i | tashbnant.view                                                      |                                            |                                                               |                                |              | A* 16 🗰 0                           | o 3 4 6 6     |
|--------------|----------------------------------------------------------------------------------------------------|--------|------------------------|------------------------------|---------------------------------------------------------------------|--------------------------------------------|---------------------------------------------------------------|--------------------------------|--------------|-------------------------------------|---------------|
| Z            | ABBIX «                                                                                                    |        | Global view            |                              |                                                                     |                                            |                                                               |                                |              |                                     | 7 BRX88 E 2   |
| -            |                                                                                                    |        | (1988) a threat steel  |                              |                                                                     |                                            |                                                               |                                |              |                                     |               |
| -            |                                                                                                    | 4      | Top hosts by CPU       | utilization                  |                                                                     |                                            | NAME                                                          |                                |              |                                     |               |
| 0            | 630                                                                                                    |        |                        |                              |                                                                     | 11 07                                      |                                                               |                                |              |                                     |               |
|              | 60NR                                                                                                    |        | Zabbis server          | 2,2133 % 8.05                | 0.09 0.08                                                           | 258 <b>11.0/ </b>                          | Zaboo部市都第三行中           1d         王利加泉(日本時代日期期)               |                                |              | lecalhost 10051                     | 00.40         |
|              | FIE .                                                                                                    |        |                        |                              |                                                                     | Values per second                          |                                                               |                                |              |                                     | 00'46         |
|              | enesi                                                                                                    |        |                        |                              |                                                                     |                                            | 9653<br>23352 (2019-234)                                      |                                |              |                                     | 001-10        |
|              |                                                                                                    |        |                        |                              |                                                                     | and the second                             |                                                               |                                |              |                                     | Shanghai      |
|              | Repart                                                                                                    |        |                        |                              |                                                                     | وأوريد أبقد أورصفن                         | MANNA                                                         |                                | 649          | e49/0[10/011]                       | 9             |
| ~            | IN THE REAL PROPERTY AND IN THE REAL PROPERTY AND IN THE REAL PROPERTY AND IN THE REAL PROPERTY AND IN THE REAL PROPERTY AND IN THE REAL PROPERTY AND IN THE REAL PROPERTY AND IN THE REAL PROPERTY AND IN THE REAL PROPERTY AND IN THE REAL PROPERTY AND IN THE REAL PROPERTY AND IN THE REAL PROPERTY AND IN THE REAL PROPERTY AND IN THE REAL PROPERTY AND INTERPORTY AND INTERPORTY AND I |        |                        |                              |                                                                     | N N N                                      | INABGEND                                                      |                                |              |                                     |               |
| ø            | 1009 ·                                                                                                    |        |                        |                              |                                                                     |                                            | 要求的主动性能。                                                      | 48940                          | .1450        |                                     |               |
| 100          | 統合記錄                                                                                                    |        | Territer               |                              |                                                                     | Problems by severny                        |                                                               |                                |              | EIVER                               |               |
| 13           | 16 <b>8</b>                                                                                                    |        | 1 0                    |                              |                                                                     |                                            | 23                                                            | 23 4 4                         |              | + 22 (1)                            |               |
| 4            | R.E.                                                                                                    |        | 2776                   | 73)4 80                      | 10 AH-                                                              | 288 2 28                                   | -674                                                          | -6.** 80 80                    |              |                                     | 10 C Park     |
| m            | -                                                                                                    |        |                        | _                            |                                                                     |                                            |                                                               |                                |              | TAT AL                              | XXXX          |
| -            |                                                                                                    |        | Current problems       |                              |                                                                     |                                            |                                                               |                                |              | STIN Y                              | AL            |
|              |                                                                                                    |        |                        |                              | 1001780                                                             |                                            | rearrs and pro-                                               |                                |              | 11 XX                               | YANA YAY      |
|              |                                                                                                    |        |                        | DESKTOP-2ALPCH(D)<br>公室大屏幕)  | CPU privileged time is his high or                                  | wer 30% to 5m;                             | 3h 10m 21s                                                    | clairs as component ops scope. | performance. |                                     | ALTRA P       |
|              |                                                                                                    |        |                        | DESKTOP-MIOS                 | "rest-time added user to c_430 fill" (an<br>initial type automatic) | ethiesetantarians, 42516) U not saming     | 130 32m 45s                                                   | chest as component system      |              | SC CHE                              | 2 And the And |
|              |                                                                                                    |        |                        | DESKTOP-MIOS                 | Same and Come and                                                   | () is not narring (shirtup type automatic  | 12h 32m 45s 💩 Kaes, ee component sydem<br>name, codinac_43556 |                                | JO AN        |                                     |               |
|              |                                                                                                    |        |                        | DESKTOP-MIOS                 | "webtvoatdaturerove_1x2389"                                         | Web all MARKAGE (w2000) is not             | 23h 42m 2s                                                    | class as component system      |              | U. / Just                           | AN ANT        |
| 9            |                                                                                                    |        |                        |                              | running (startup type automatic)                                    |                                            |                                                               | Name Web #250708               |              | A                                   |               |
| 8            | Rit                                                                                                    |        | -2002-11-10-01-01-01-0 | DESKTOP-MIDS                 | submark delayed                                                     | ER_ 1+13878) is not turning (viertus type) | 23h 43m 3a                                                    | name: \$2,648,767-\$25         |              | safet (Map nits & Countineatilities | PT-           |
|              | -                                                                                                    |        | 請天(                    |                              |                                                                     |                                            |                                                               |                                |              | (ABYSA)                             |               |
|              |                                                                                                    |        |                        |                              |                                                                     |                                            |                                                               |                                |              |                                     |               |
| -            | ( NOTICE                                                                                                    |        |                        |                              |                                                                     |                                            |                                                               |                                |              |                                     |               |
| ڻ<br>د د د د | UL:                                                                                                    | 100112 | php?action+datAteard.  | inst D                       |                                                                     |                                            |                                                               |                                |              |                                     |               |

Zabbix有比较完善的安装流程,接下来我用Ubuntu Server 20.04进行演示

#### 下载Zabbix(英文页面)

下载Zabbix(中文界面)

| ZABBIX                                                               | 严握技术 解决方案                                                                                                    | 1. 服务可支持             | 以正输出 会作软件                                                                          | ZABBIX112 XT1                             | ZABBO                         | IX FIL |  |  |
|----------------------------------------------------------------------|----------------------------------------------------------------------------------------------------|----------------------|------------------------------------------------------------------------------------|-------------------------------------------|-------------------------------|--------|--|--|
| Zabbix Z<br>Packages G                                               | Zabbix<br>Cloud<br>mages                                                                                                    | Zabbix<br>Containers | Zabbix<br>Appliance                                                                | Zabbix<br>Sources                         | Zabbix<br>Agents              |        |  |  |
| 1<br>选择您Zabbix服                                                      | 务器的平台                                                                                                    |                      |                                                                                    |                                           |                               |        |  |  |
| ZABBIXNE                                                             | OS分布                                                                                                    | OS版本                 | ZABBIX COMPONENT                                                                   | DSe <sup>D</sup>                          | WEB SERVER                    | 6)     |  |  |
| ZABBIX∰≭<br>62                                                       | OS日布<br>Alma Linux                                                                                                    | OS版本<br>9            | ZABBIX COMPONENT                                                                   | 数据库 <sup>(1)</sup><br>MySQL               | WEB SERVER                    | •      |  |  |
| ZABBIX(6#                                                            | OS남 #i<br>Alma Linux<br>CentOS                                                                                                    | 05₩6≢<br>9<br>8      | ZABBIX COMPONENT<br>Server, Frontend,<br>Agent                                     | 数据库 <sup>@</sup><br>MySQL<br>PostgreSQL   | WEB SERVER<br>Apache<br>Nginx | •      |  |  |
| ZABBIXME*<br>62<br>6.0 LTS<br>5.0 LTS                                | OS分布<br>Alma Linux<br>CentOS<br>Debian                                                                                                    | OS版≠<br>9<br>8       | ZABBIX COMPONENT<br>Server, Frontend,<br>Agent<br>Proxy                            | 权用库 <sup>印</sup><br>MySQL<br>PostgreSQL   | WEB SERVER<br>Apache<br>Nginx | •      |  |  |
| ZABBIXM *<br>62<br>6.0 LTS<br>5.0 LTS<br>4.0 LTS                     | OS당개<br>Alma Linux<br>CentOS<br>Debian<br>Oracle Linux                                                                                                    | 0588#<br>9<br>8      | ZABBIX COMPONENT<br>Server, Frontend,<br>Agent<br>Proxy<br>Agent                   | 政策地 <sup>回</sup><br>MySQL<br>PostgreSQL   | WEB SERVER<br>Apache<br>Nginx | •      |  |  |
| ZABBIXM#<br>62<br>6.0 LTS<br>5.0 LTS<br>4.0 LTS<br>6.3 PRE-RELEASE   | OSST#i<br>Alma Linux<br>CentOS<br>Debian<br>Oracle Linux<br>Raspberry PI OS                                                                                            | 0586#<br>9<br>8      | ZABBIX COMPONENT<br>Server, Frontend,<br>Agent<br>Proxy<br>Agent<br>Agent 2        | 数据意 <sup>00</sup><br>MySQL<br>PostgreSQL  | WEB SERVER<br>Apache<br>Nginx | •      |  |  |
| ZABBIXME<br>6.2<br>6.0 LTS<br>5.0 LTS<br>4.0 LTS<br>6.3 PRE-RELEASE  | OSSD#<br>Alma Linux<br>CentOS<br>Debian<br>Oracle Linux<br>Raspberry Pi OS<br>Red Hat Enterprise<br>Linux                                                              | 0588≢<br>9<br>8      | ZABBIX COMPONENT<br>Server, Frontend,<br>Agent<br>Agent<br>Agent 2<br>Java Gateway | 記品を <sup>100</sup><br>MySQL<br>PostgreSQL | WEB SERVER<br>Apache<br>Nginx | •      |  |  |
| ZABBIXME*<br>6.2<br>6.0 LTS<br>5.0 LTS<br>4.0 LTS<br>6.3 PRE-RELEASE | OSSD#<br>Alma Linux<br>CentOS<br>Debian<br>Oracle Linux<br>Raspberry Pi OS<br>Red Hat Enterprise<br>Linux<br>Rocky Linux                                               | 0588≠<br>9<br>8      | ZABBIX COMPONENT<br>Server, Frontend,<br>Agent<br>Agent<br>Agent 2<br>Java Gateway | 記品を <sup>目の</sup><br>MySQL<br>PostgreSQL  | WEB SERVER<br>Apache<br>Nginx | ®      |  |  |
| ZABBIXME*<br>62<br>6.0 LTS<br>5.0 LTS<br>4.0 LTS<br>6.3 PRE-RELEASE  | OSSD#<br>Alma Linux<br>CentOS<br>Debian<br>Oracle Linux<br>Raspberry PI OS<br>Red Hat Enterprise<br>Linux<br>Rocky Linux<br>SUSE Linux<br>Enterprise Server            | 0580#<br>9<br>8      | ZABBIX COMPONENT<br>Server, Frontend,<br>Agent<br>Agent<br>Agent 2<br>Java Gateway | 数据を <sup>回</sup><br>MySQL<br>PostgreSQL   | WEB SERVER<br>Apache<br>Nginx | ٩      |  |  |
| ZABBIXME*<br>62<br>6.0 LTS<br>5.0 LTS<br>4.0 LTS<br>6.3 PRE-RELEASE  | OSSD #<br>Alma Linux<br>CentOS<br>Debian<br>Oracle Linux<br>Raspberry PI OS<br>Rod Hat Enterprise<br>Linux<br>Rocky Linux<br>SUSE Linux<br>Enterprise Server<br>Ubuntu | 0580#<br>9<br>8      | ZABBIX COMPONENT<br>Server, Frontond,<br>Agent<br>Agent<br>Agent 2<br>Java Gateway | 数据電 <sup>回</sup><br>MySQL<br>PostgreSQL   | WEB SERVER<br>Apache<br>Nginx | ٢      |  |  |

选择您Zabbix服务器的平台

1

| ABBIX版本         | OS分布                            | OS版本           | ZABBIX COMPONENT  | 数据库。目      | WEB SERVER |
|-----------------|---------------------------------|----------------|-------------------|------------|------------|
| 6.2             | Alma Linux                      | 22.04 (Jammy)  | Server, Frontend, | MySQL      | Apache     |
| 3.0 LTS CentOS  |                                 | 20.04 (Focal)  | Agent             | PostgreSQL | Nginx      |
| 5.0 LTS         | Debian                          | 18.04 (Bionic) | Proxy             |            |            |
| 4.0 LTS         | Oracle Linux                    | 16.04 (Xenial) | Agent             |            |            |
| 6.3 PRE-RELEASE | Raspberry Pi OS                 | 14.04 (Trusty) | Agent 2           |            |            |
|                 | Red Hat Enterprise<br>Linux     |                | Java Gateway      |            |            |
|                 | Rocky Linux                     |                |                   |            |            |
|                 | SUSE Linux<br>Enterprise Server |                |                   |            |            |
|                 | Ubuntu                          |                |                   |            |            |
|                 | Ubuntu (arm64)                  |                |                   |            |            |

```
Install and configure Zabbix for your platform
a. Install Zabbix repository
                                                                                                                         产品手册
 = wget https://repo.zabbix.com/zabbix/6.2/ubuntu/pool/main/z/zabbix-release/zabbix-release_6.2-4%2Bubuntu20.04_all.deb
 = dpkg -i zabbix-release_6.2-4+ubuntu20.04_all.deb
 = apt update
b. 安装Zabbix server, Web前端, agent
 # apt install zabbix-server-mysql zabbix-frontend-php zabbix-apache-conf zabbix-sql-scripts zabbix-agent
c. 创建初始数据库
                                                                                                                         产品手册
Make sure you have database server up and running.
在数据库主机上运行以下代码。
 = mysql -uroot -p
 password
 mysql> create database zabbix character set utf8mb4 collate utf8mb4_bin:
 mysql> create user zabbix@localhost identified by 'password';
 mysql> grant all privileges on zabbix.* to zabbix@localhost;
 mysql> set global log_bin_trust_function_creators = 1:
 mysql> quit;
导入初始架构和数据,系统将提示您输入新创建的密码。
 # zcat /usr/share/zabbix-sql-scripts/mysql/server.sql.gz | mysql --default-character-set-utf8mb4 -uzabbix -p zabbix
Disable log_bin_trust_function_creators option after importing database schema.
 = mysql -uroot -p
 password
 mysql> set global log_bin_trust_function_creators = 0:
 mysql> quit;
```

#### d. 为Zabbix server配置数据库 编辑配置文件 /etc/zabbix/zabbix\_server.conf

DBPassword<del>-password</del>

```
e. 启动Zabbix server和agent进程
启动Zabbix server和agent进程,并为它们设置开机自启:
```

```
= systematl restart zabbix-server zabbix-agent apache2
= systematl enable zabbix-server zabbix-agent apache2
```

## a.安装Zabbix repository

sudo wget https://repo.zabbix.com/zabbix/6.2/ubuntu/pool/main/z/zabbix-release/zabbix-rel ase\_6.2-4%2Bubuntu20.04\_all.deb sudo dpkg -i zabbix-release\_6.2-4+ubuntu20.04\_all.deb sudo apt update

### b. 安装Zabbix server, Web前端, agent

sudo apt install zabbix-server-mysql zabbix-frontend-php zabbix-apache-conf zabbix-sql-scri

#### c. 创建初始数据库

Mariadb的安装来自: https://zhuanlan.zhihu.com/p/572146789 - 知乎专栏

sudo apt install -y mariadb-server sudo mysql\_secure\_installation #直接回车,空 是否设置密码:y 输入设置密码: 再次输入密码: 是否移除anonymous用户:y 是否不允许root远程登录:n 是否移除test数据库:y 是否更新:y

# 查看运行情况,并开启自启动 root@debian11:~# systemctl status mariadb root@debian11:~# systemctl enable mariadb

#### 在数据库主机上运行以下代码。

sudo mysql -uroot -p
password
mysql> create database zabbix character set utf8mb4 collate utf8mb4\_bin;
mysql> create user zabbix@localhost identified by 'password';
mysql> grant all privileges on zabbix.\* to zabbix@localhost;
mysql> set global log\_bin\_trust\_function\_creators = 1;
mysql> quit;

#### 导入初始架构和数据,系统将提示您输入新创建的密码。

sudo zcat /usr/share/zabbix-sql-scripts/mysql/server.sql.gz | mysql --default-character-set=ut 8mb4 -uzabbix -p zabbix

#### d. 为Zabbix server配置数据库

编辑配置文件 /etc/zabbix/zabbix\_server.conf

sudo nano /etc/zabbix/zabbix\_server.conf

zabbix\_server.conf里面加

DBPassword=password

#### e. 启动Zabbix server和agent进程

启动Zabbix server和agent进程,并为它们设置开机自启:

sudo systemctl restart zabbix-server zabbix-agent apache2

#### sudo systemctl enable zabbix-server zabbix-agent apache2

浏览器地址栏输入 http://ip/zabbix 默认账号Admin 默认密码:Zabbix

#### 至此Zabbix Server安装完成

#### 当然Agent也可以选择安装